# Guía Rápida de Uso de SpringerLink

#### Entrar a

http://www.apizaco.tecnm.mx

## **Clic en Recursos Bibliográficos**

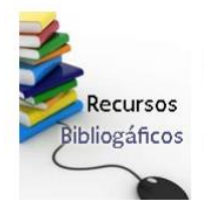

## Clic en SpringerLink

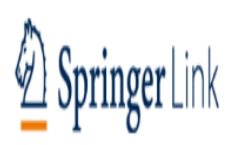

### \* ACCESO REMOTO PARA EL RECURSOS DIGITALES SPRINGER LINK

Enlace https://link.springer.com/

Iniciar sesión con los siguiente datos

Usuario: cinformacion@ apizaco.tecnm.mx Contraseña: cinformacion2020

#### Clic en la Sección "Books"

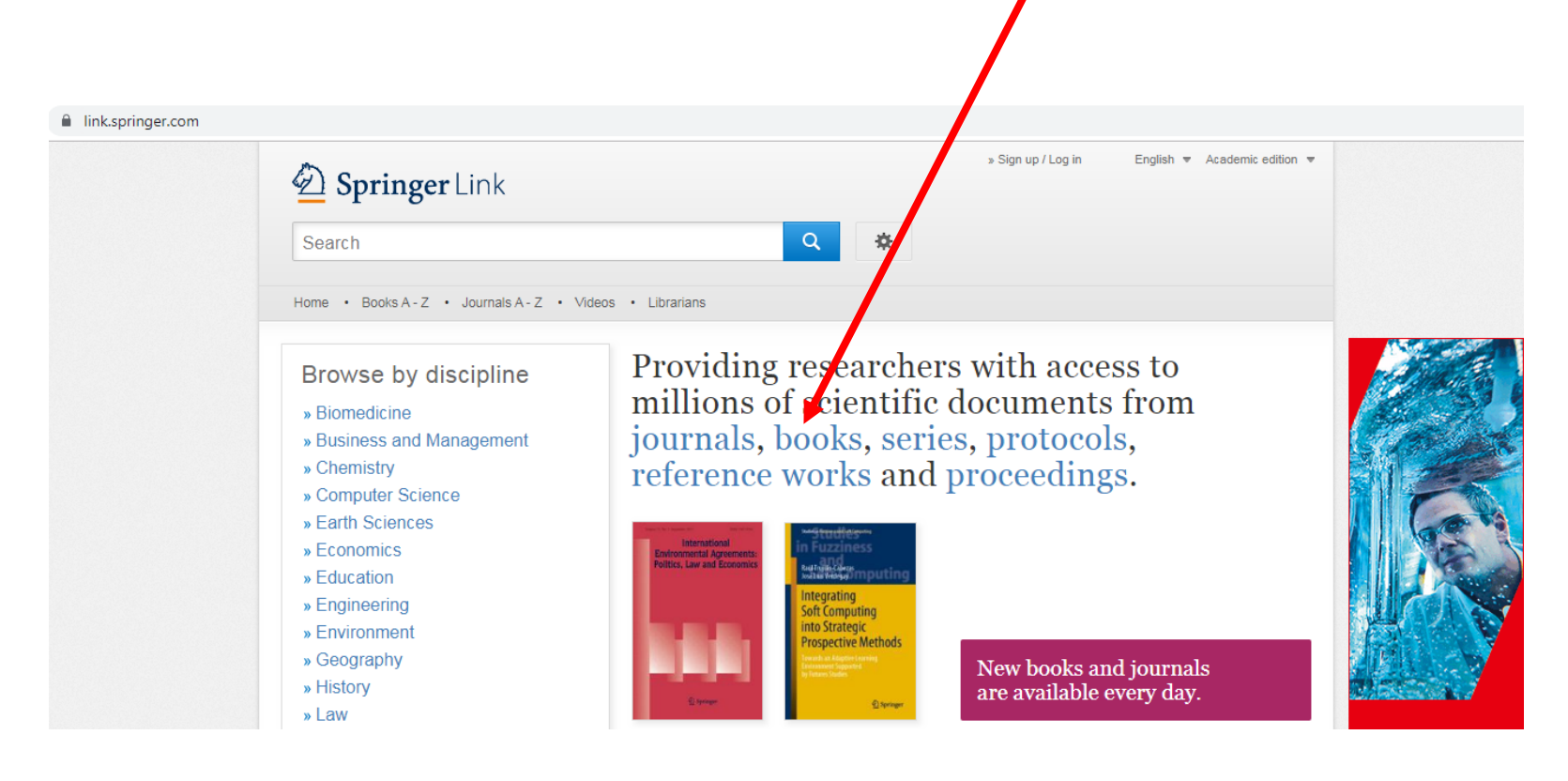

# En la parte superior izquierda de la pantalla, hay un cuadro amarillo que dice "Include Preview Only content" hay que desmarcar la casilla

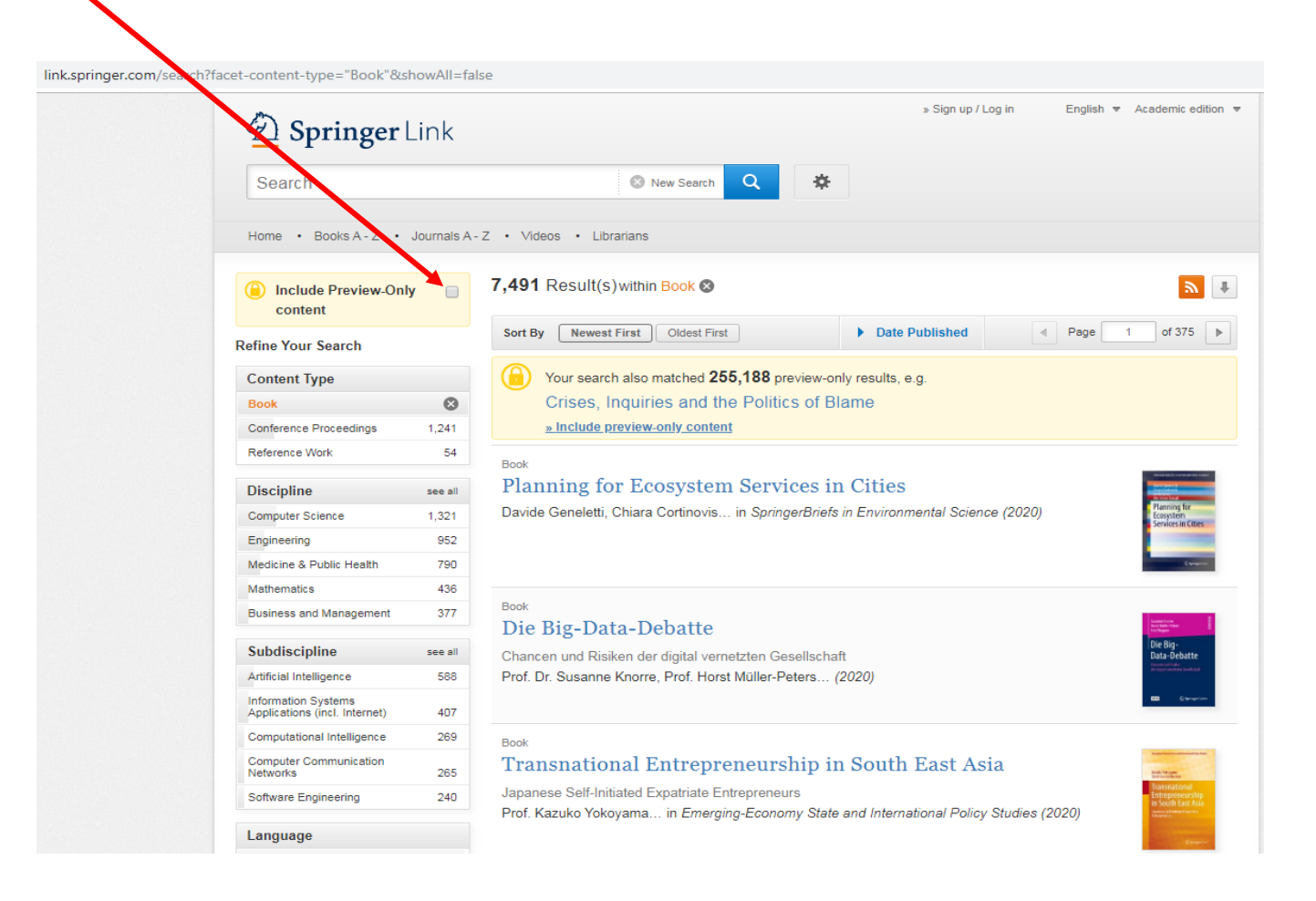

Aparecen los títulos que tiene texto completo, mismos que se pueden descargar en formato PDF.